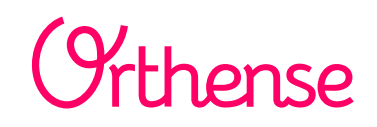

## Le suivi connecté à votre chirurgien de H.I.A SAINTE ANNE

Votre chirurgien vous offre Orthense A vous de jouer. Activez au plus tôt votre compte

## 1. Recherchez l'email d'activation

Vous pouvez effectuer une recherche rapide de l'e-mail en fonction de son expéditeur, « Orthense ». Celui-ci peut se trouver dans le dossier Courrier Indésirable, Spam, Corbeille...

- 2. Cliquez sur le lien qu'il contient
- 3. Choisissez un mot de passe
- 4. Vous êtes prêt(e)

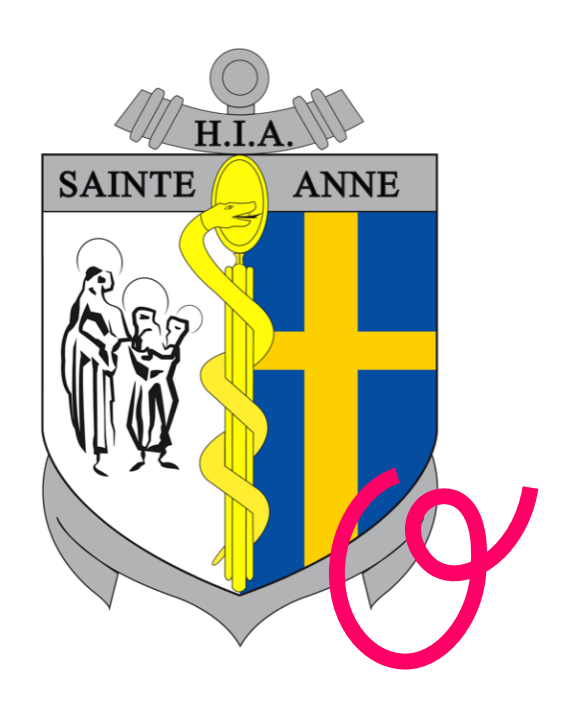

Le prochain email lancera concrètement votre suivi

https://suivi.orthense.com

Une question ? : support@orthense.com

DIGIKARE